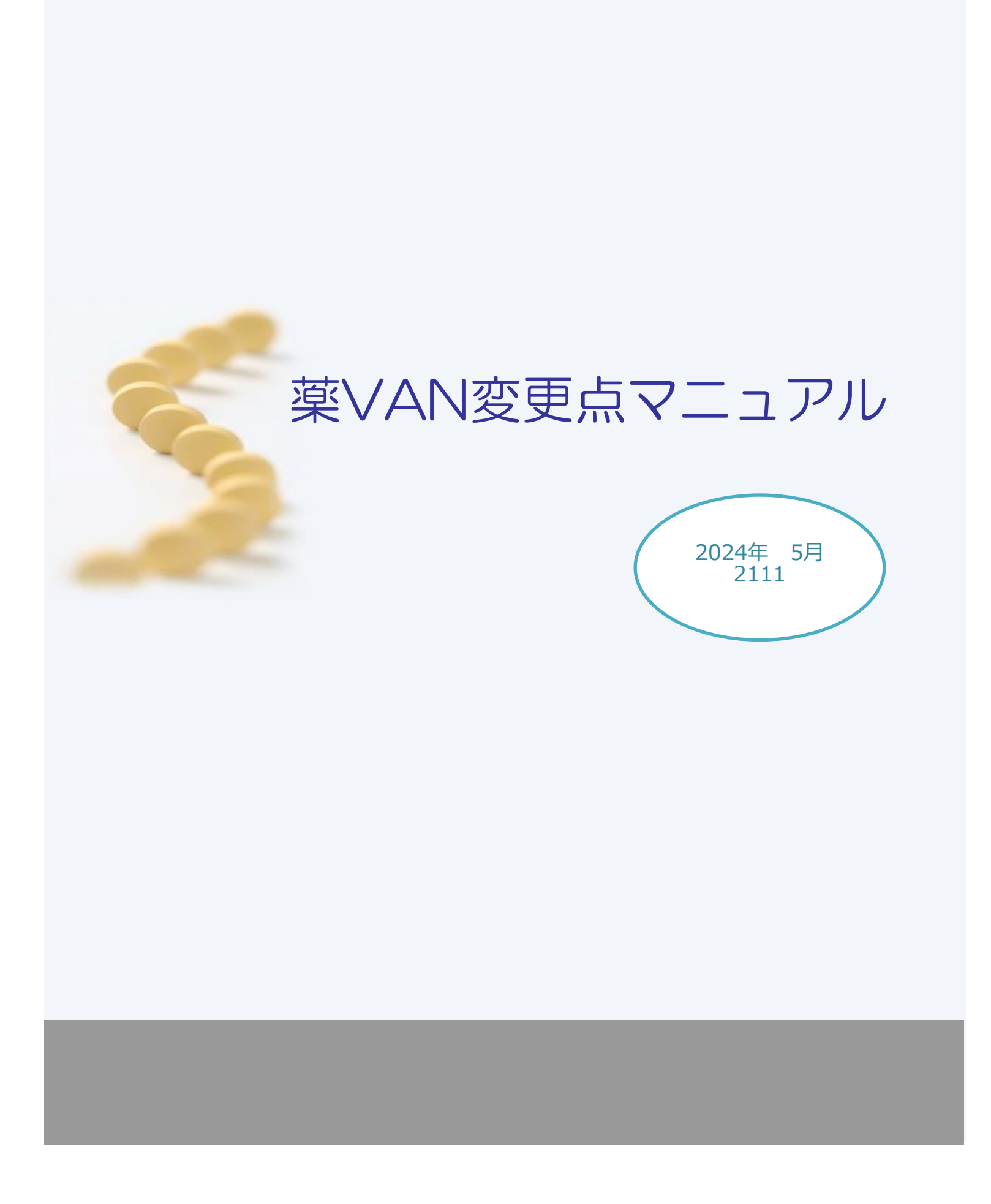

# 目次

| 1 | 手入力した安全在庫数の色を変更       | 3 |
|---|-----------------------|---|
|   |                       | I |
| 2 | 予製構成情報の並び順を選択できる設定を追加 | 4 |
|   |                       |   |
| 3 | 発注→登録画面のレイアウト変更       | 4 |

| 問い合わせ先                                                                            |
|-----------------------------------------------------------------------------------|
| オークラ情報システム株式会社                                                                    |
| TEL : (0877) 56-1170<br>※最初に音声ガイダンスが流れます。<br>薬VANの操作方法になりますのでガイダンス番号は1→1を選択して下さい。 |
| E-mail · K-van@ols92.co.jp<br>問い合わせ時間: (平日) 8:30~17:00                            |

### ① 手入力した安全在庫数の色を変更

安全在庫数を手入力した場合、今までは背景色が水色でしたが黄色に変更しました。 ※すでに手入力している場合も黄色になります。

| 日付       マスク<br>24/05/09       マスク<br>地方       24/05/01       米価で座金額       月波       引渡可能金額         1日来価       両語込       逆方       24/04/30       24/05/01       石庫       23,888,780       0.71       1,973,014         デモューザー       多約       24/05/01       仕入未確定(仕入渉り       24/05/01       田本確定(仕入渉り       24/05/01       日本確定(仕入渉り       24/05/01       日本<確定(仕入渉り       24/05/01       日本<確定(仕入渉り       24/05/01       日本<確定(仕入渉り       24/05/01       日本<確定(仕入渉り       24/05/01       日本<確定(仕入渉り       24/05/01       日本<確定(仕入渉り       24/05/01       日本<#確定(仕入渉り       24/05/01       日本       1,973,014       24/05/01       日本       24/05/01       日本       1,973,014       24/05/01       24/05/01       日本       1,973,014       24/05/01       24/05/01       1,973,014       24/05/01       24/05/01       1,973,014       24/05/01       24/05/01       1,973,014       24/05/01       24/05/01       24/05/01       24/05/01       24/05/01       24/05/01       24/05/01       24/05/01       24/05/02       24/05/02       24/05/02       24/05/02       24/05/02       24/05/02       24/05/01       24/05/01       24/05/01       24/05/01       24/05/01       24/05/01       24/05/01       24/05/02       24/05/01       24/05/02       24/05/02       2 |                             |                                              |               |                    |       |         |          |                                       |                                       |
|----------------------------------------------------------------------------------------------------|-----------------------------|----------------------------------------------|---------------|--------------------|-------|---------|----------|---------------------------------------|---------------------------------------|
| 24/05/09       使方       24/05/01       在#       23,888,780       0.71       1,973,014         ●田来価       再読込       通信       投注       24/04/30       24/05/01       仕入       24/05/01       日来価定(仕入,活り)         デモューザー       移動       24/05/01       仕入       在健口(内,社外,不動,他)あり       辺環       薬品:取扱品         東市確定(仕内)あり       人車未確定(仕内)あり       人車未確定(仕内)あり       辺環       薬品:取扱品       運動       一         「       渡日焼丸       変した       取用限切追品       運動品       発注保護       7.85       0.71       1,973,014         「       (日本       「       (日本       (日本                                                                                                    |                             | 24/05/01                                     |               |                    |       | 莱 価 存   | E庫金額 。   | 月数 引                                  | 渡可能金額                                 |
| □□□来価       画信       発注       24/04/30       24/05/01       24/05/01       24/05/01       24/05/01       13,416,963       0.40         デモューザー        路勤       24/05/01       12,476,701       12,476,701       13,416,963       0.40         素示       検索       業品を       あいまい        画面切き       過去67月間の入出庫情         切き       素品検索       素品       あいまい        小車未確定(社内)あり        第         びぎ       素品検索       素品を       あいまい        小車未確定(社内)あり             びぎ       素品検索       素品を検索         小車未確定(社内)あり                                                                                                    | 24/05/09 处方                 | 24/05/01                                     |               |                    | 在唐 2  | 23 888  | 780 0    | 71 197                                | 3 014                                 |
| 旧来前       通信       代土       24/05/01       代土       24/05/01       伝土       24/05/01       伝土       24/05/01       石田市       石田市       石田       石田       石田       石田       石田       石田       石田       石田       石田       石田       石田       石田       石田       石田       石田       石田       石田       石田       石田       石田       石田       石田       石田       石田       石田       石田       石田       石田       石田       石田       石田       24/05/01       24/05/01       24/0                                                                                                    |                             | 24/04/20                                     |               |                    | 安全    |         |          |                                       | 0,011                                 |
| デモユーザー       Yemp       24/05/01 出版未確定(汁内,社外,不動,他)あり<br>入庫未確定(汁内,法外,不動,他)あり<br>入庫未確定(汁内,法外,不動,他)あり<br>水庫未確定(汁内,法外,不動,他)あり<br>水庫<br>米福定(汁内,法外,不動,他)あり<br>水庫<br>米福定(汁内,法外,不動,他)あり<br>水面(小)、「(小)、「(注意))<br>水面(小)、「(注意))<br>水面(水面, 一)、「(注意))<br>(※ 先内)、(※ (二)、(二)、(二)、(二)、(二)、(二)、(二)、(二)、(二)、(二)、                                                                                                    |                             | 24704730<br>24704730<br>24704730<br>24704730 |               |                    | 在庫    | 13,416, | ,963 0.4 | 40                                    |                                       |
| アモューリー       1980       24/08/01       二単本確定(11)1,13/2/19/19       高加切容       過去67月間の入出庫情         東本確定(11)1,13/2       工事       確定(11)1,13/2       工事       確定(11)1,13/2       工事       正       正       画面切容       過去67月間の入出庫情         支品検索       業品名       あいまい       不動品       期限切迫品       通知品       光注候補       空在庫数       空企車数       予定動産       確保在庫       丁       東       至 24/05         「       第       アスカ名       取引先       業価       処方日       有効期限       業価在庫額       安全在庫数       回定第       通常       確保在庫       丁       東       至 24/05       2         「       アイトロール       定20mg       0.3       55.00         24/05/02        24/05/02        24/05/02        24/05/02        24/05/02        24/05/01        24/05/02        24/05/01        24/05/01        24/05/01        24/05/01        24/05/01        24/05/01        24/05/01        24/05/01        24/05/01        24/05/01        24/05/01        24/05/01        24/05/01        24/05/01 <th< th=""><th></th><th>24/05/01 山康主務党(社人)のグ</th><th>にまた (わ) 本 にし</th><th></th><th>初期 薬品</th><th>品:取扱品</th><th></th><th></th><th></th></th<>                                                                                                    |                             | 24/05/01 山康主務党(社人)のグ                         | にまた (わ) 本 にし  |                    | 初期 薬品 | 品:取扱品   |          |                                       |                                       |
| 表示       検索+       薬品を       あいまい       画面切答       過去67月間の入出庫指         切答       薬品検索       薬品名検索       //       //       小加       期限切追品       過到品       第注候補         び       薬品検索       薬品名検索       //       //       不動品       期限切追品       過到品       第注候補         び       液       板       単       ×-カ名       取引先       業価       処方日       右庫月数       花庫数       @ ac max       予定助 概       個定発注       # 季       24/05/28         び       液       アイトロール錠2Omg       0.3       55.00       ✓       24/05/28        # 季       24/05/28         後       方       アイビーディカブセル100       0.1       5.00       ✓       24/05/01          後       た       アイビーディカブセル100       0.1       5.00       ✓       24/05/02          後       た       一       大農薬品正言デモ12部       34.70       24/04/22       2026/03       ¥174       P        患者履歴         (情       アイビーディクカブセル100       0.1       5.00       ✓       24/05/01                                                                                                    | <b>ナモエニリニ</b> → 1999        | 24703701 西岸不唯足(和内和777)                       | rannen og     |                    | 表示    |         |          |                                       |                                       |
| 検索+-       発品名       あいまい       不動品       期限切迫品       通到品       発注候補       在庫月数       在在庫为数       企在庫为数       企在庫为数       企在庫为数       企在庫为数       企産庫数       企産庫数       企産庫数       企産庫数       企産庫数       企業数       企業数       企業数       企業数       企業数       企業数       企業数       企業数       企業本数       企業本数       企業本数       企業本数       企業本数       企業本数       企業数       企業数                                                                                                    |                             | 八岸木碓足(和内)のツ                                  |               |                    |       |         | 画面切梦     | 過去6ケ月間/                               | カ入出庫情                                 |
| 切 密       薬品検索       薬品A検索       不動品       期限切追品       通到品       発注候補 <t< th=""><th><u> 表示</u> 検索者→ 英品名 あいまい</th><th></th><th></th><th></th><th></th><th></th><th></th><th>224 - 7 7 1181-</th><th>· · · · · · · · · · · · · · · · · · ·</th></t<>                                                                                                    | <u> 表示</u> 検索者→ 英品名 あいまい    |                                              |               |                    |       |         |          | 224 - 7 7 1181-                       | · · · · · · · · · · · · · · · · · · · |
| 確保月数       在庫月数       在庫大田       空石庫数       子定数量       固定発注       黒鳥子定 季節       24/05/28         一       第       第       第       ※       小日       小日                                                                                                    | 切蒂 莱品検索 薬品名検索 🏑             | 不動品 期限切迫品                                    | 過剰品           | 発注候補               |       |         |          |                                       |                                       |
| ✓       様       成       成       成       成       成       成       成       成       成       成       成       成       成       次       %       0       24/05/28       24/05/28       24/05/28       24/05/28       24/05/28       24/05/28       24/05/28       24/05/28       24/05/28       24/05/28       24/05/28       24/05/28       24/05/28       24/05/28       24/05/28       24/05/28       24/05/28       24/05/28       24/05/28       24/05/28       24/05/28       24/05/28       24/05/28       24/05/28       24/05/28       24/05/28       24/05/28       24/05/28       24/05/28       24/05/28       24/05/28       24/05/28       24/05/28       24/05/28       24/05/28       24/05/28       24/05/28       24/05/28       24/05/28       24/05/28       24/05/28       24/05/28       24/05/28       24/05/28       24/05/28       24/05/28       24/05/28       24/05/28       24/05/28       24/05/28       24/05/28       24/05/28       24/05/28       24/05/28       24/05/28       24/05/28       24/05/28       24/05/28       24/05/28       24/05/28       24/05/28       24/05/28       24/05/28       24/05/28       24/05/28       24/05/28       24/05/28       24/05/28       24/05/28       24/05/28       24/05/28       24                  |                             |                                              | 在庫月數          | 在庫數                | ②在庫数  | 子定数重    | 固定発注固    | 来局子定 季節                               | i <                                   |
| if       7/105       △       ア/10-       小油       小油       小油       1000       1000       1000       1000       1000       1000       1000       1000       1000       1000       1000       1000       1000       1000       1000       1000       1000       1000       1000       1000       1000       1000       1000       1000       1000       1000       1000       1000       1000       1000       1000       1000       1000       1000       1000       1000       1000       1000       1000       1000       1000       1000       1000       1000       1000       1000       1000       1000       1000       1000       1000       1000       1000       1000       1000       10000       1000       10000       1000       10000       10000       10000       10000       10000       10000       10000       10000       10000       10000       10000       10000       10000       10000       10000       10000       10000       10000       10000       10000       10000       10000       10000       10000       10000       10000       10000       10000       10000       10000       10000       100000       100000       1000                                                                                                    | ▼ 択 後 成 規 稀 類 選 メーカ名 取引先    | 蒌価 饥方日 有効期限                                  | <b>笨</b> 価在庫額 | 安全在虛数固             | 調整波調  | 予定日 残   | 確保在虛     | 子 来 季                                 | 24/05                                 |
| ○       ○       ○       ○       ○       ○       ○       ○       ○       ○       ○       ○       ○       ○       ○       ○       ○       ○       ○       ○       ○       ○       ○       ○       ○       ○       ○       ○       ○       ○       ○       ○       ○       ○       ○       ○       ○       ○       ○       ○       ○       ○       ○       ○       ○       ○       ○       ○       ○       ○       ○       ○       ○       ○       ○       ○       ○       ○       ○       ○       ○       ○       ○       ○       ○       ○       ○       ○       ○       ○       ○       ○       ○       ○       ○       ○       ○       ○       ○       ○       ○       ○       ○       ○       ○       ○       ○       ○       ○       ○       ○       ○       ○       ○       ○       ○       ○       ○       ○       ○       ○       ○       ○       ○       ○       ○       ○       ○       ○       ○       ○       ○       ○       ○       ○       ○       ○       ○       ○                                                                                                          |                             | T                                            | 0.3           | 55.00              |       |         |          | 24/05/28                              |                                       |
| (*)       アノビーディガブセル100       0.1       5.00       ▼       24/05/01         (*)       アイビーディガブセル100       0.1       5.00       ▼       24/05/01         (*)       ケ化ロ       大職業品工活デモ12部       34.70       24/04/22       2026/03       ¥174       ア       24/05/01         (*)       ケイロ       大職業品工活デモ12部       34.70       24/04/22       2026/03       ¥174       ア       24/05/02         (*)       ケイワアガン点眼液O.1%       0.2       40.00       ▼       24/05/02         (*)       アイファガン点眼液O.1%       0.2       40.00       ▼       24/05/02         (*)       アイブッガン点眼液O.1%       ¥18,240       65 mL       95       患者履歴         (*)       アイミクス配合錠LD       7.0       94.00       ▼       24/04/08         (*)       大日本住友祥デモ12部       108.50       24/03/20       2025/11       ¥10,199       縦         (*)       アイミクス配合錠LD       *10.3       620.00       ▼       24/05/09         (*)       アロッチボタ目目まり       108.50       24/03/23       2026/07       ¥10,199       24/05/09         (*)       アロッチボタ目目まり       2.52       24/04/28       2026/07       ¥10,199       24/05/09         (*)       アンガ                                                                                                    |                             |                                              | 0.0           | 55.00              |       |         |          | +++==                                 |                                       |
| 店       アイビーディカブセル100       0.1       5.00       ▼       24/05/01         後       先内       大融業品工iデモ12部       34.70       24/04/22       2026/03       ¥174       P        患者履歴         6       アイワーガン点眼液の.1%       0.2       40.00       ▼       24/05/02         6       アイワーガン点眼液の.1%       0.2       40.00       ▼       24/05/02         6       アイワーガン点眼液の.1%       0.2       40.00       ▼       24/05/02         6       アイワーガン点眼液の.1%       0.2       40.00       ▼       24/05/02         6       アイジョン点眼液の.1%       0.2       40.00       ▼       24/05/02         6       アイジョン点眼液の.1%       95       患者履歴       15         6       アイジュンス       クイミクス配合錠LD       ¥18,240       65 mL       95       患者履歴         6       アイジュンス配合錠LD       ¥10,199       錠       豊者履歴       15         6       アンジュ       108.50       24/03/20       2025/11       ¥10,199       錠       豊者履歴         6       アンジュ       108.50       24/03/20       2026/07       ¥10,199       24/05/09       24/05/09         6       アンジュ       店田製業 デモ12部       2.52       24/04/23       2                                                                                                    |                             | 13.10 24/04/23 2026/07                       | ¥72           | 5) <u></u> 歩正      |       |         |          | 黑有限距                                  |                                       |
| 後先内       大熊菜品工iデモ12部       34.70       24/04/22       2026/03       ¥174       ♪       ●       集者履歴         6       アイフロ       アイファガン点眼液O.1%       0.2       40.00       ▼       24/05/02         6       アイフッガン点眼液O.1%       0.2       40.00       ▼       24/05/02         6       アイマッガン点眼液O.1%       0.2       40.00       ▼       24/05/02         6       アイマッガン点眼液O.1%       ¥18,240       65 mL       95       患者履歴       15         6       アイミクス配合錠LD       ¥10,199       錠       24/04/08       ま者履歴       15         6       アン22       ▲       (局)亜鉛華軟育「ヨシダ」       108.50       24/03/20       2025/11       ¥10,199       錠       24/05/09       24/05/09         6       アン22       ▲       (局)亜鉛華軟育「ヨシダ」       108.30       24/03/20       2026/07       ¥10,199       錠       24/05/09         6       アン22       ▲       (局)亜鉛華軟育「ヨシダ」       10.3       620.00       ▼       24/05/09         6       た外       吉田製業       デモ12部       2.52       24/04/23       2026/07       ¥1562       175 g       175 集者履歴         6       アン02       ▲       アーガメイト20% ゼリー25g       7.9       174.00                                                                                                    | 情 アイヒ01   ▼▲ アイビーディカブセル     | 100                                          | 0.1           | 5.00               | •     |         |          | 24/05/01                              |                                       |
| 値       アイファガン点眼液O.1%       0.2       40.00        24/05/02         後       先       外                                                                                                    | └┘後先内 大鵬楽品工:デモ12卸           | 34.70 24/04/22 2026/03 🤍                     | ¥174          | Q.                 |       |         |          | 患者履歴                                  |                                       |
| ○       ○       ○       ○       ○       ○       ○       ○       ○       ○       ○       ○       ○       ○       ○       ○       ○       ○       ○       ○       ○       ○       ○       ○       ○       ○       ○       ○       ○       ○       ○       ○       ○       ○       ○       ○       ○       ○       ○       ○       ○       ○       ○       ○       ○       ○       ○       ○       ○       ○       ○       ○       ○       ○       ○       ○       ○       ○       ○       ○       ○       ○       ○       ○       ○       ○       ○       ○       ○       ○       ○       ○       ○       ○       ○       ○       ○       ○       ○       ○       ○       ○       ○       ○       ○       ○       ○       ○       ○       ○       ○       ○       ○       ○       ○       ○       ○       ○       ○       ○       ○       ○       ○       ○       ○       ○       ○       ○       ○       ○       ○       ○       ○       ○       ○       ○       ○       ○       ○                                                                                                          |                             | 1.0/                                         | 0.2           | 40.00              | -     |         |          | 24/05/02                              | 1                                     |
| ○ 夜 元 介       ○ 武田楽品 デモ12部       456.00       24/05/01/2026/10       ¥18,240       65 mL       95       患者痕虚       15         「 備 7/302       ▲ アイミクス配合錠LD       7.0       94.00       ▼       24/04/08          「 備 71/22       ▲ (局)亜鉛華軟骨「ヨシダ」       108.50       24/03/20 2025/11       ¥10,199       錠        患者履歴         「 備 71/22       ▲ (局)亜鉛華軟骨「ヨシダ」       10.3       620.00       ▼       24/05/09          後 先 外       吉田製業 デモ12部       2.52       24/04/28 2026/07       ¥1,562       175 g       175       患者履歴         「 情 71/32       ▲ アーガメイト 20% ゼリー25g       7.9       174.00       ▼       24/03/23       24/03/23                                                                                                    |                             |                                              | 0.2           | 40.00              |       |         | 05       | ~~~~~~~~~~~~~~~~~~~~~~~~~~~~~~~~~~~~~ | 15                                    |
| 備 74302       ▲ アイミクス配合錠LD       7.0       94.00       ▼       24/04/08         後 先 内 劇       大日本住友ミデモ12部       108.50       24/03/20 2025/11       ¥10,199       錠       患者履歴         6       アン22       ▲ (局)亜鉛華軟育「ヨシダ」       108.50       24/04/23 2026/07       ¥10,199       錠       24/05/09         6       アン22       ▲ (局)亜鉛華軟育「ヨシダ」       10.3       620.00       ▼       24/05/09         後 先 外       吉田製業 デモ12部       2.52       24/04/23 2026/07       ¥1,562       175 g       175 基者履歴         6       アン/3       アーガメイト 20% ゼリー25g       7.9       174.00       ▼       24/03/23                                                                                                    |                             | 456.00 24/05/01 2026/10 🗸                    | ¥18,240       | 65 <mark>mL</mark> |       |         | 95       | 患者腹腔                                  | 15                                    |
| ▲       先内劇       大日本住友iff12部       108.50       24/03/20       2025/11       ¥10,199       錠       ●       患者履歴         6       ア1/22       ▲       (局)亜鉛華軟育[ヨシダ]       10.3       620.00       ▼       24/05/09         後       先外       吉田製業       デモ12部       2.52       24/04/23       2026/07       ¥1,562       175 g       175 患者履歴         6       アルジロ2       ▲       アーガメイト 20% ゼリー25g       7.9       174.00       ▼       24/08/23                                                                                                    | 情 アイミロ2 ✓▲ アイミクス 配合錠LD      |                                              | 7.0           | 94.00              | •     |         |          | 24/04/08                              |                                       |
| 情 アエン22       ▲ (局)亜鉛華軟育「ヨシダ」       10.3       620.00       ▼       24/05/09         後 先 外       「吉田製業 デモ12卸       2.52       24/04/23       2026/07       ¥1,562       175 g       175 <u>患者履歴</u> 値 アカメ02       ▲ アーガメイト 20% ゼリー25g       7.9       174.00       ▼       24/08/23                                                                                                    | └── 後 先 内 劇                 | 108.50 24/03/20 2025/11 🤍                    | ¥10,199       | 錠                  | 1     |         |          | 患者履歴                                  |                                       |
| ○     ○     ○     ○     ○     ○     ○     ○     ○     ○     ○     ○     ○     ○     ○     ○     ○     ○     ○     ○     ○     ○     ○     ○     ○     ○     ○     ○     ○     ○     ○     ○     ○     ○     ○     ○     ○     ○     ○     ○     ○     ○     ○     ○     ○     ○     ○     ○     ○     ○     ○     ○     ○     ○     ○     ○     ○     ○     ○     ○     ○     ○     ○     ○     ○     ○     ○     ○     ○     ○     ○     ○     ○     ○     ○     ○     ○     ○     ○     ○     ○     ○     ○     ○     ○     ○     ○     ○     ○     ○     ○     ○     ○     ○     ○     ○     ○     ○     ○     ○     ○     ○     ○     ○     ○     ○     ○     ○     ○     ○     ○     ○     ○     ○     ○     ○     ○     ○     ○     ○     ○     ○     ○     ○     ○     ○     ○     ○     ○     ○     ○     ○     ○     ○     ○     ○                                                                                                        | [ [ TT')22 ▲ ( E) 西公英幹岛[コミノ |                                              | 10.2          | 620.00             | -     |         |          | 24/05/00                              |                                       |
| ○ 夜 元 丌       □ 吉田製薬 デモ12卸       2.52       24/04/23       2026/07       ✓       ¥1,562       175 g       175 素者販売         「佐 アカバ2       ▲ アーガメイト20% ゼリー25g       7.9       174.00       ▼       24/03/23                                                                                                    |                             | ≫ ]                                          | 10.3          | 020.00             |       |         |          | 24700703                              |                                       |
| 「情 7カメ02 ▼▲ アーガメイト20%ゼリー25g 7.9 174.00 ▼ 24/03/23                                                                                                    | 2 後 元 7     吉田製薬 デモ12卸      | 2.52 24/04/23 2026/07                        | ¥1,562        | 175 <mark>g</mark> |       |         | 175      | 患者腹腔                                  |                                       |
|                                                                                                    | 情 アカメ02      マーガメイト20% ゼリ   | 1-25g                                        | 7.9           | 174.00             | •     |         |          | 24/03/23                              |                                       |
| □ 後後内 アステラス製デモ12卸 76.80 24/03/11/2026/09 ↓ ¥13.863 150個 患者履歴                                                                                                    | □ 後 後 内 □ アステラス製 デモ12卸      | 76.80 24/03/11/2026/09                       | ¥13,363       | 150 個              |       |         |          | 患者履歴                                  |                                       |

#### ② 予製構成情報の並び順を選択できる設定を追加

これまで予製の構成薬品は表示が【呼び出し名順】でしたが、【呼び出し名順】または【ファイル内の並び順】の どちらかを選択できるようになりました。 ※ファイル内とはSIPS処方のファイルです

- 1.トップ画面の「設定」→「システム設定」にすすみます。
- 2.「SIPS」をクリックします。予製構成情報表示順で「呼び出し名順」または「ファイル内の並び順」が 選択できます。設定の変更後は右下の「設定更新」をクリックして下さい。

| システム設定                                                                                                    |
|----------------------------------------------------------------------------------------------------|
| 環境 レセコン SIPS 発注の発注②発注③ 仕入 出庫 棚卸 分析 送受信 帳票① 帳票③ その他 有効期限掛率                                                                                                    |
| 調剤日の判定       ファイル名から取得          ● 患者情報を取り込む       ● 更新情報は同じタイムスタンブの" 0" ど" A" 区分が出力される         ● 更新情報は同じタイムスタンブの" 0" ど" A" 区分が出力される       ● 大来処方も併せて取り込む(再計算が遅くなる場合があります)         ● 声影自動取込で予製処方を自動作成しない       ● NSipsデータでバラ数量を自動管理する         ○ NSipsデータでバラ数量を自動管理する       バラ出庫の詳細設定         ● SIPS自動取込で予製処方を自動作成しない       ● 大製更新マスタを作成する際、セット日数を設定する         ● 未帰予定計算に<br>使用する日数       薬品単位の処方日数         ※「処方箋単位の最大処方日数」の場合、需要予測を行えます       ● 軟骨は混合区分ありをバラ出庫 |
| 予製構成情報表示順<br>呼び出し名順<br>□アイル内の並び順                                                                                                    |
| 開じる ころ こう こう こう こう こう こう こう 読定更                                                                                                    |

3ページ

## 呼び出し名順の表示

| 予製構成情報修正                                                                                                    |       |      |      |                        |                                            |         |
|----------------------------------------------------------------------------------------------------|-------|------|------|------------------------|--------------------------------------------|---------|
| iD . 呼び出し名 名称                                                                                                    |       | 単位 的 | 生年月日 | 日数                     |                                            |         |
| 30303-001-037-YOSEクロダビーコ 黒田 B子                                                                                                    |       | セット  |      | 0                      | 処方情報洗替 2023/01/03                          |         |
| 無効 呼び出し名 名称                                                                                                    | 1回服用重 | 服用回数 | 日回数  | 数量 包                   | 業品名         1回服用量         服用回数         日回数 | 数量      |
| クロヒ02-B クロヒキシント錠75mg「SANIK」バラ                                                                                                    | 1.00  |      | 63 🗄 | 63.00 <mark>錠包</mark>  | クロビドグレル錠75mg「SANIK」 バラ 1.00 1 63日          | 63.00 錠 |
| 「     市ネリの1     「     テネリア錠20mg     「     マネリア     ジェネリア     ジェネリア     ジェネリア     ジェネリア     ジェネリア     ジェネリア     ジェネリア     ジェネリア     ジェネリア     ジェネリア     ジェネリア     ジェネリア     ジェネリア     ジェネリア     ジェネリア     ジェネリア     ジェネリア     ジェネリア     ジェネリア     ジェネリア     ジェネリア     ジェネリア     ジェネリア     ジェネリア     ジェネリア     ジェネリア     ジェネッシュ     ジェネッシュ     ジェ     ジェネッシュ     ジェネッシュ     ジェネッシュ     ジェネッシュ     ジェネッシュ     ジェネッシュ     ジェネッシュ     ジェネッシュ     ジェネッシン     ジェネッシン     ジェネッシン     ジェネッシン     ジェネッシン     ジェネッシン     ジェネッシン     ジェネッシン     ジェネッシン     ジェネッシン     ジェネッシン     ジェネッシン     ジェネッシン     ジェネッシン     ジェネッシン     ジェネッシン     ジェネッシン     ジェネッシン     ジェネッシン     ジェネッシン     ジェネッシン     ジェネッシン     ジェネッシン     ジェネッシン     ジェネッシン     ジェネッシン     ジェネッシン     ジェア     ジェア     ジェア     ジェア     ジェア     ジェア     ジェア     ジェア     ジェア     ジェ     ジェ     ジェア     ジェ     ジェ     ジェア     ジェ | 1.00  |      | 63 🗄 | 63.00 <mark>錠 包</mark> | テネリア錠20mg 1.00 1 63日                       | 63.00 錠 |
| トレシーパ注フレックスタッチ                                                                                                    | 3.00  |      |      | 3.00 🔳 包               | トレシーバ注フレックスタッチ 1.00                        | 1.00 🔳  |
| マイクロ8         BDマイクロファインブラス 32G 4mm                                                                                                    | 70.00 |      |      | 70.00本包                | BDマイクロファインプラス 32G 41 70.00                 | 70.00本  |
| ロサル64 ロサルタンカリウム錠50mg「アメル」                                                                                                    | 1.00  |      | 63 🗄 | 63.00 <mark>錠包</mark>  | ロサルタンカリウム錠50mg「アメル 1.00 1 63日              | 63.00 錠 |
| ロスハ98-B ロスパスタチン錠2.5mg「DSEP」バラ                                                                                                    | 1.00  |      | 63 🗄 | 63.00 <mark>錠包</mark>  | ロスバスタチン錠2.5mg「DSEP」 1.00 1 63日             | 63.00 錠 |
|                                                                                                    |       |      |      |                        |                                            |         |
|                                                                                                    |       |      |      |                        |                                            |         |
|                                                                                                    |       |      |      |                        |                                            |         |

# ファイル名の並び順の表示

| 0303-001-037   | 呼び出しる 名称<br><mark>'-YOS[</mark> クロダビ <sup>、</sup> -コ  黒田 B子 |       | 単位 生<br>セット | 年月日  | 日数<br>0                | 調剤年月日<br>処方情報洗替 2023/01/0 | 3     |      |      |         |
|----------------|-------------------------------------------------------------|-------|-------------|------|------------------------|---------------------------|-------|------|------|---------|
| 助 呼び出し名        | 名称                                                          | 1回服用重 | 服用回数        | 日回数  | 数量 包                   | 莱品名                       | 1回服用重 | 服用回数 | 日回数  | 数重      |
| 」 テネリO1        | テネリア錠20mg                                                   | 1.00  |             | 63 🗄 | 63.00 <mark>錠 包</mark> | テネリア錠20mg                 | 1.00  | 1    | 63 🗄 | 63.00 錠 |
| <u>クロヒの2-B</u> | クロビドグレル錠75mg「SANIK」バラ                                       | 1.00  |             | 63 🗄 | 63.00 <mark>錠 包</mark> | クロヒギグレル錠75mg「SANIK」バラ     | 1.00  | 1    | 63 🗄 | 63.00 錠 |
| DZ/198-B       | ロスバスタチン錠2.5mg「DSEP」バラ                                       | 1.00  |             | 63 🗄 | 63.00 <mark>錠 包</mark> | ロスバスタチン錠2.5mg「DSEP」       | 1.00  | 1    | 63 🗄 | 63.00 錠 |
| ロサル64          | ロサルタンカリウム錠50mg「アメル」                                         | 1.00  |             | 63 🗄 | 63.00 <mark>錠 包</mark> | ロサルタンカリウム錠50mg「アメル        | 1.00  | 1    | 63 🗄 | 63.00 錠 |
| マイク08          | BDマイクロファインブラス 32G 4mm                                       | 70.00 |             |      | 70.00 <mark>本 包</mark> | BDマイクロファインプラス 32G 4       | 70.00 |      |      | 70.00本  |
| - トレシ02        | トレシーパ注フレックスタッチ                                              | 3.00  |             |      | 3.00 🔳 包               | トレシーバ 注フレックス タッチ          | 1.00  |      |      | 1.00    |
|                |                                                             |       |             |      |                        |                           |       |      |      |         |
|                |                                                             |       |             |      |                        |                           |       |      |      |         |
|                |                                                             |       |             |      |                        |                           |       |      |      |         |

## ③ 発注→登録画面のレイアウト変更

発注→登録画面で「患者履歴」のボタンを右側に表示しました。 在庫、安全在庫、予定数、調整数、安全在庫到達数のレイアウトを調整しました。

| 発注                                    |          |             |                        |               |                                       |                                      |              |          |        |                     |               | 発注薬<br>又つて | 価金額<br>129 |            |            |        |             |
|---------------------------------------|----------|-------------|------------------------|---------------|---------------------------------------|--------------------------------------|--------------|----------|--------|---------------------|---------------|------------|------------|------------|------------|--------|-------------|
| 转场入办                                  |          | . 14-       | 7% × C                 |               | and a C Hill L for                    |                                      |              |          |        |                     |               | Ŧ07,       | 430        |            |            |        |             |
| 全表示                                   | 9633     | :70         |                        | ~             |                                       | 予約発注                                 |              | 重複チェック   | 発注数ゼロ  |                     |               |            |            |            |            |        |             |
|                                       |          |             |                        |               |                                       |                                      |              |          |        |                     |               |            | 画面切替       | は有情報(      | HEQ: 3 Fig | 可能数 下創 | ₽:左庫對)      |
|                                       | R        | 光注日置換       |                        |               |                                       |                                      |              |          |        |                     |               |            |            | C PITH THE | 1.420.0103 |        | R*11.4+87.7 |
|                                       | <u> </u> | 光注先 4 時 相   | 発注日                    | <b>1年 3</b> 第 | 呼び出し名 来品名                             |                                      | GTIN         | ロード車売    | 個数     |                     | 在庫            | 千定数        | 安全到達數      | พ่อ เหล    | う店         | え店 お店  | : か店        |
| 祭注                                    |          | 12 22 22 22 | 11 25 米局于定<br>24/04/25 | 1250          | ジェカ 包装規格<br>アイコ01 フィコー                |                                      |              |          | 包装器数   | 光注楽価金額 <sup>™</sup> | 安全在庫<br>40.00 | 調整数<br>50  |            |            |            | 50     | _           |
| 70/1                                  |          | 生 外         | 24/04/20               | ~             | /1/01 ✓ <b>/1/</b> /                  | フラン <u>県駅根U-</u><br>デンカジェキ0.1% 5MLX5 | 1 70<br>かどった | - 句      | 25.00  | 25.00 m             | 65            | 00         | 由者國際       | 30         | _          | 50     | _           |
| 経注                                    |          | デモ12知       | 24/04/24               |               |                                       |                                      | 07740        |          | 20.00  | 1 00 00 82          | 844.00        |            | -91.00     | 00         |            |        |             |
| 海宝 削除                                 |          | 5 (1254)    | 0 24/04/15             | ~             | 7 7 7 7 7 7 7 7 7 7 7 7 7 7 7 7 7 7 7 | 論 PTP 10線×10                         | )            | 句        | 100.00 | ¥9.710              | 753           |            | 魚者國歷       | 233        | _          | 365 4  | 485         |
| 一 一 一 一 一 一 一 一 一 一 一 一 一 一 一 一 一 一 一 |          | デモ12卸       | 24/05/01               |               | 711-05 71-16                          | <u>に</u> し錠20mg                      | <i>.</i>     |          | 100.00 | 100.00 \$           | 55.00         |            | -55.00     |            | 10         | 2      |             |
| 祖写 削除                                 |          | 先内          | △ 24/05/28             | ×             | アステラス第20mg/                           | 锭 PTP 10锭×10                         |              | し包       | 100.00 | ¥1.310              |               |            | 患者履歴       | 445        | 161        | 3      | 60          |
| 発注                                    |          | テモ18卸       | 24/05/08               |               | ~ フシラ3                                | ン錠100mg[ト                            | -71          |          | 1      | 100.00              |               |            |            |            |            |        |             |
| 複写 削除                                 | 1        |             |                        | -             | 東和菜品 100mg                            | 錠 PTP 10錠X10シー                       | -1-          | ~ 包      | 100.00 | ¥0                  |               |            | 患者履歴       |            |            |        |             |
| 発注                                    |          | デモ18卸       | 24/05/08               | ~             | シビリ10 マシビリタ                           | モール錠100m                             | ng「トーフ       | 7        | 3      | 300.00 🛱            | 115.00        | 300        | 62.00      |            |            |        | <u> </u>    |
| 複写 削除                                 |          | 後内          | ▲ 24/05/02             |               | 東和菜品 100mg*                           | 錠 PTP 10錠×10                         | )            | ~ 包      | 100.00 | ¥1,770              | 177           |            | 患者履歴       |            |            |        |             |
| 発注                                    |          | 」デモ10卸      | 24/05/08               | ~             | ルエス01 V ル・エフ                          | ペトロジェル0.06                           | 6%           |          | 3      | 240.00 g            |               | 240        |            |            |            |        |             |
| 複写 削除                                 |          | 先 外         |                        |               | <b>富士製業工</b> 0.06%1g 含                | 回装小 80GX1本                           |              | ~ 包      | 80.00  | ¥6,000              |               |            | 患者履歴       | 160        |            |        |             |
| 発注                                    |          | 」デモ12卸      | 24/06/07               | ~             | オキシ86 🗸 オーキ                           | シスタルgタービュ                            | ュヘイラー        | 60吸入     | 4      | 4.00 🔳              |               | 4          | 4.00       |            |            |        |             |
| 複写 削除                                 |          | 先 外         | ▲ 24/02/22             |               | Meiji Seik 540 µg                     | キット(9μg) 包装小                         | 、1キットX1キ     | Fiyh 🗸 🖢 | 1.00   | ¥13,248             | 4             |            | 患者履歴       |            |            |        |             |